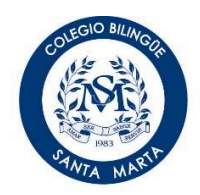

## COLEGIO BILINGÜE SANTA MARTA

## **GUIA PARA REALIZAR COMPRAS VIRTUALES**

- 1. Ingrese a Phidias
- 2. Escoja la opción Almacén On Line
- 3. Regístrese. Al contar con usuario y contraseña podrá acceder al record de sus compras.

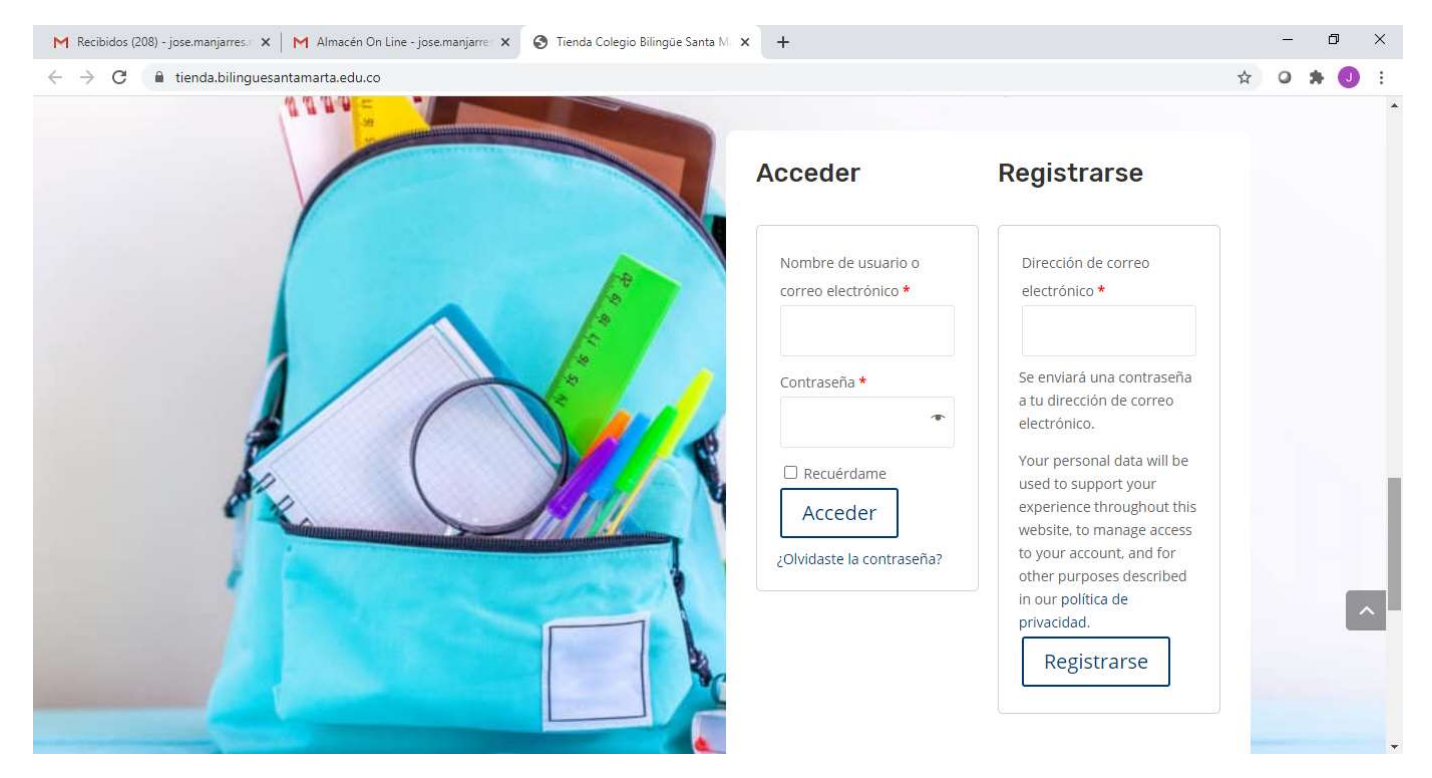

- 4. Haga Clic en Ir a Comprar
- 5. Escoja si desea comprar uniformes o textos para el Año Escolar 2020-2021

| ③ Tienda Colegio Bilingüe Santa M. × +                                                                                                    |                                     |
|----------------------------------------------------------------------------------------------------|-------------------------------------|
| ← → C                                                                                                    | ☆ 严 照 🌒 🛪 🕑 🗄                       |
| Image: Participation         Image: Participation         Image: Participation <td></td> |                                     |
| Uniformes                                                                                                    | Textos Escolares                    |
|                                                                                                    | ≣ E5 ° ~ <b>i i i i i i i i i i</b> |

- 6. Si escogió la opción Uniformes, ubique el uniforme que desea y haga Click sobre la foto del mismo, escoja la talla y la cantidad que desea adquirir
- 7. Haga Click en añadir al carrito

| S Bata de Arte   Tienda Colegio Billi × +                    |                                            |  |
|--------------------------------------------------------------|--------------------------------------------|--|
| ← → C  ienda.bilinguesantamarta.edu.co/product/bata-de-arte/ | ☆ 🖱 器 🌒 🛧 🕞 🗄                              |  |
| Aplicaciones                                                 |                                            |  |
| SANTA MARTA                                                  | INICIO TIENDA ESCOLAR -> CONTÁCTO = O      |  |
| Inicio / Uniformes / Bata de Arte<br>Q Bata de Arte          | Carrito<br>No hay productos en el carrito. |  |
| \$48,000<br>Tallas Elige una opción                          | Búsqueda de Productos                      |  |
|                                                              | Buscar productos Buscar Filtrar Grado      |  |
| SKU: 2071                                                    | Décimo Grado Once Kinder Noveno            |  |
| Categoria: Uniformes                                         | Nursery Octavo PreKinder Septimo           |  |
|                                                              | Sexto Stars 1 Stars 2 Tercero Transición   |  |
| Productos relacionados                                       |                                            |  |
|                                                              | ES <sup>d</sup> → ■ to dt → 09:22 p.m.     |  |

8. Si escogió la opción **Textos Escolares**, ubíquese en el Grado al cual ingresa su hijo para el año escolar 2020-2021. Si el Grado al cual ingresa su hijo no está relacionado, no debe adquirir ningún texto ya que todos quedaron incluidos en el concepto "Accesos Virtuales" que canceló en la matrícula. Puede verificar los textos para cada grado en el archivo adjunto a esta comunicación.

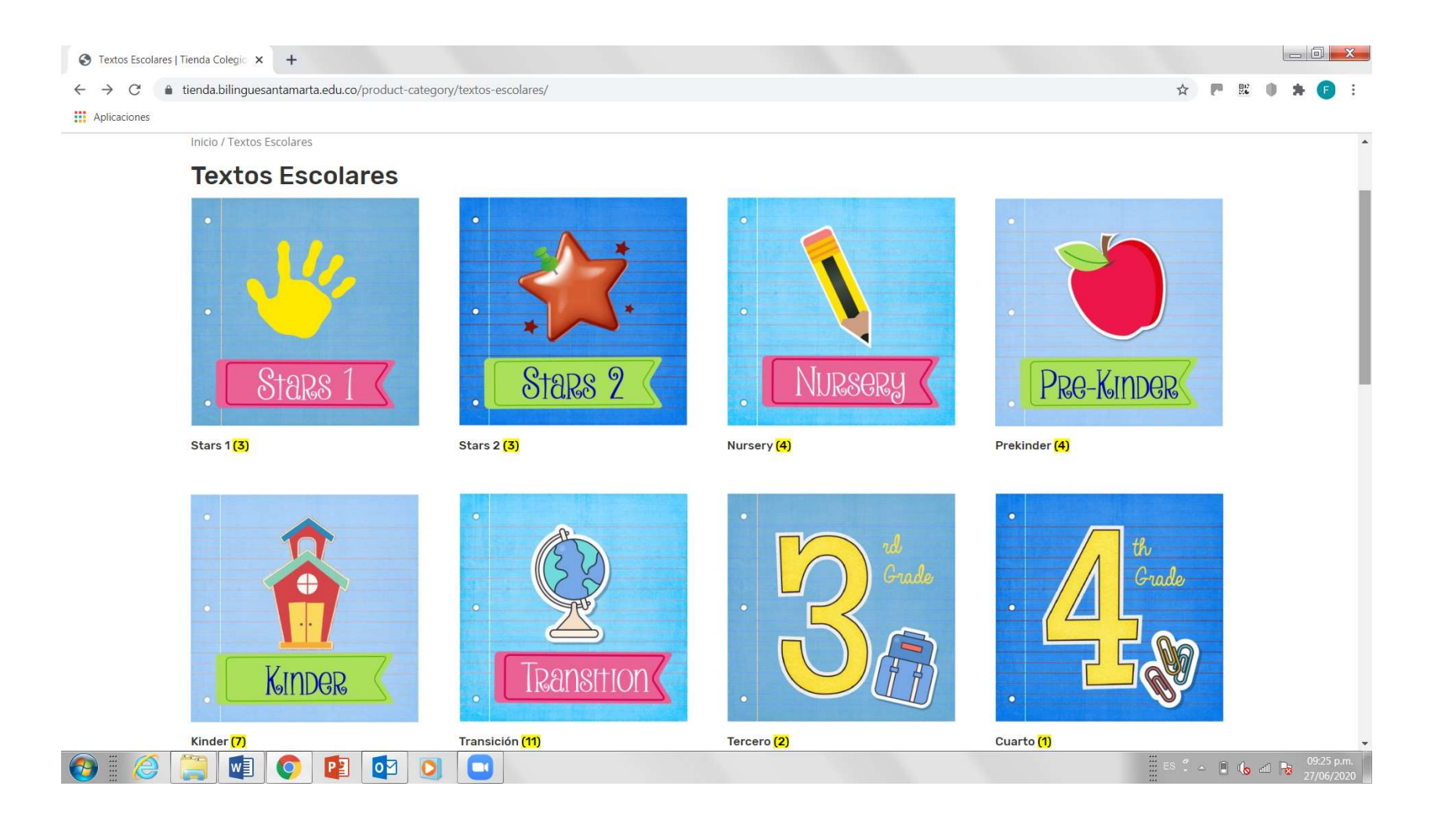

9. Al escoger la opción del Grado al cual ingresará su hijo para el año 2020-2021, se le despliegan los textos que debe adquirir.

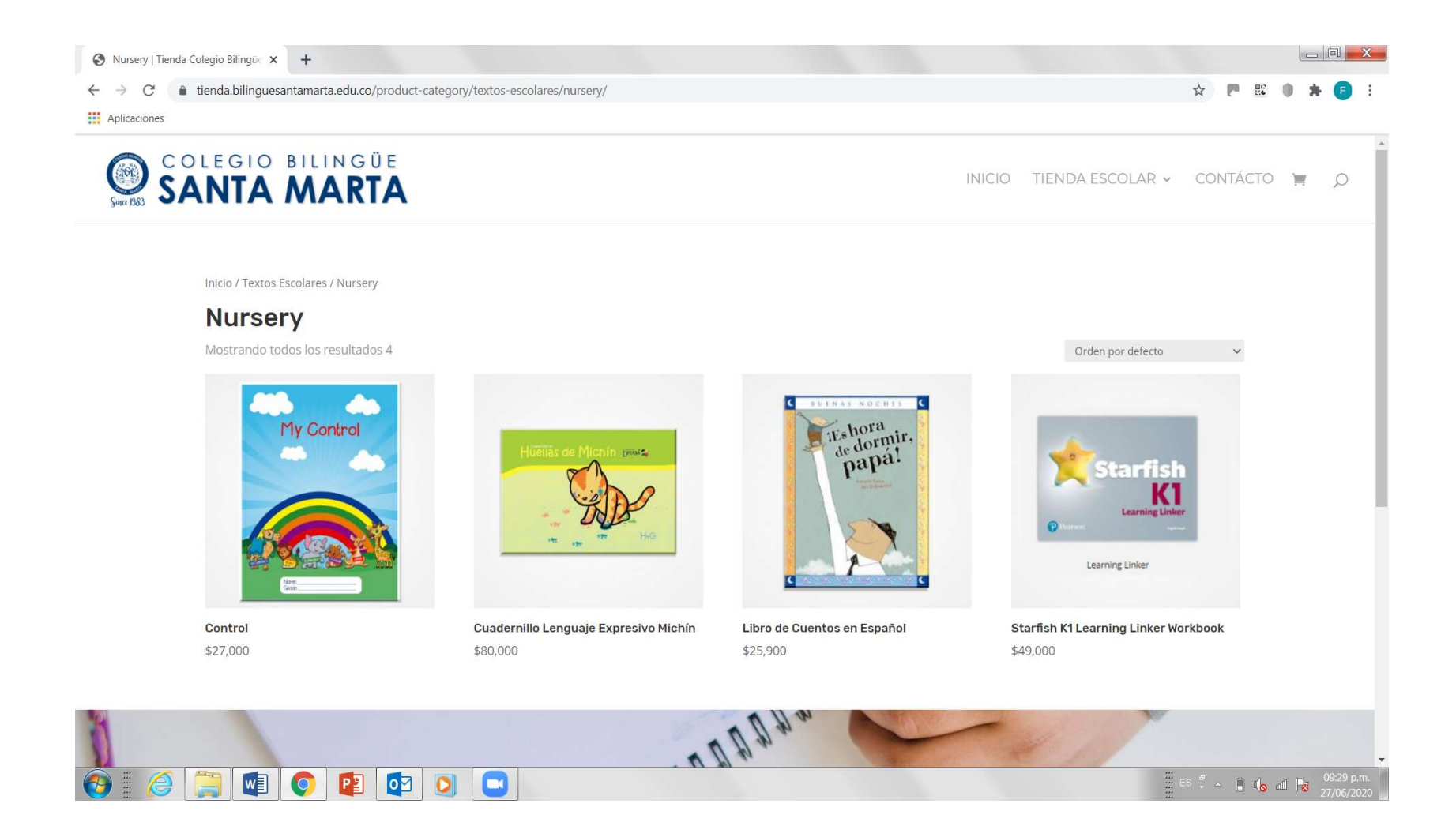

## 10. Ubíquese sobre cada uno de ellos y de Clic sobre Añadir al Carrito.

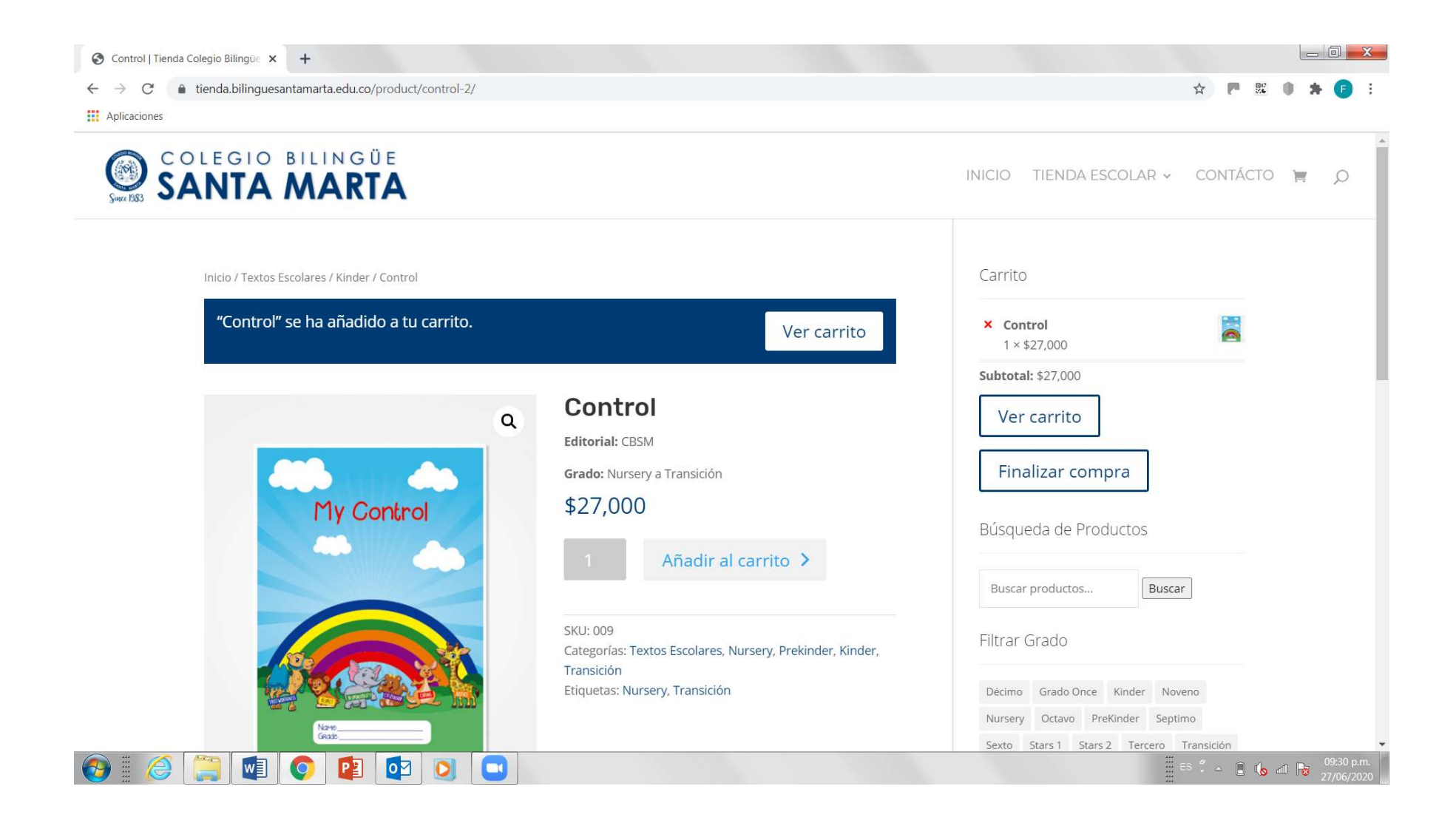

11. De Clic en Carrito de Compras, revise lo que tiene agregado en el mismo y si todo está correcto haga click en FINALIZAR COMPRA

|              | tienda.bilinguesantamarta.edu.co/cart/  |           |                                                                                                    | 会 🕐 器 🌒 🛪 🕞                              |
|--------------|-----------------------------------------|-----------|----------------------------------------------------------------------------------------------------|------------------------------------------|
| Aplicaciones |                                         |           |                                                                                                    |                                          |
|              | Producto                                | Precio    | Cantidad Subtotal                                                                                         | Buscar productos Buscar                  |
|              | × 🛃 Control                             | \$27,000  | 1 \$54,000                                                                                                | Filtrar Grado                            |
|              | × Cuadernillo Pensamiento Lógico Cifras | \$80,000  | 1 \$80,000                                                                                                | Décimo Grado Once Kinder Noveno          |
|              | × 😽 Handwrinting Workbook               | \$66,000  | 1 \$66,000                                                                                                | Sexto Stars 1 Stars 2 Tercero Transición |
|              | Aplicar cupon                           | Total del | carrito                                                                                                   |                                          |
|              |                                         | Envío     | Flat rate: <b>\$10,000</b><br>Las opciones de envío se<br>actualizarán durante el pago.<br>Calcular envío |                                          |
|              |                                         | Total     | \$210,000                                                                                                 |                                          |
|              |                                         |           |                                                                                                    |                                          |

12. Diligencie todos sus datos, acepte los términos y condiciones de la web y haga Click en Pagar

| S Checkout   Tienda Colegio E                                            | Billing × +                                                                                                    |                                       |                           |
|--------------------------------------------------------------------------|----------------------------------------------------------------------------------------------------|---------------------------------------|---------------------------|
| $\leftrightarrow$ $\rightarrow$ C $\stackrel{\bullet}{\bullet}$ tienda.b | bilinguesantamarta.edu.co/checkout/                                                                                              |                                       | ☆ 严 闘 ● ★ 🕒 :             |
| Aplicaciones                                                             |                                                                                                    |                                       |                           |
| Han                                                                      | dwrinting Workbook × 1                                                                                                    | \$66,000                              | •                         |
| Subt                                                                     | total                                                                                                    | \$200,000                             |                           |
| Enví                                                                     | ío                                                                                                    | Flat rate: \$10,000                   |                           |
| Tota                                                                     | al                                                                                                    | \$210,000                             |                           |
|                                                                          |                                                                                                    |                                       |                           |
| Che                                                                      | eckout ePayco (Tarjetas de crédito, debito, efectivo) ePayco (<br>heckout ePayco (Tarjetas de crédito, debito, efectivo)         |                                       |                           |
| Sus<br>fine                                                              | datos personales se utilizarán para procesar su pedido, respaldar su experien<br>es descritos en nuestro política de privacidad. | cia en este sitio web y para otros    |                           |
|                                                                          | He leído y estoy de acuerdo con los términos y condiciones de la web *                                                           | Pagar                                 |                           |
| k                                                                        |                                                                                                    | a a a a a a a a a a a a a a a a a a a |                           |
|                                                                          | 💵 📀 😰 💽 🔍                                                                                                    |                                       | ES 🖡 🗢 🗎 🕼 📶 🌄 09:34 p.m. |

13. Lo llevará a la página de **ePayco** donde debe diligenciar el medio de pago (tarjeta de crédito o débito) y proceder con el pago.